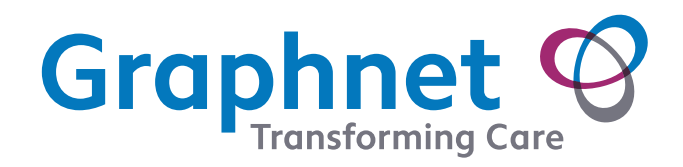

DOCOBOAPP™ Getting Started Step by step guide

# Setting up DOCOBOAPP™

If you are using your own device then you will need to download DOCOBOAPP<sup>TM</sup> as follows:

#### 1. Downloading DOCOBOAPP™

- Search for DOCOBOAPP™ within Play Store (Android) 
   or App Store (Apple/ iOS)
- Select 'Install' (Android) or 'Get' (iOS) to download
- Open the app by tapping 'Open'

## 2. For Andriod users only

- Allow' Docobo to send notifications
- Select the relevant region
- Select 'Yes' when asked if provided with a server identifier code

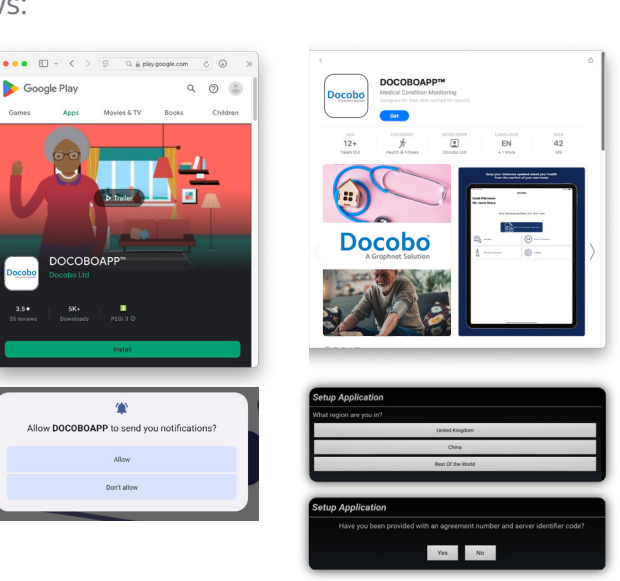

### 3. Initial registration

Identifier codes are required on initial set-up, but will not be required thereafter.

When prompted:

- Enter server code this code will be the same throughout your healthcare service and will be provided by your clinician
- > Your server code is:

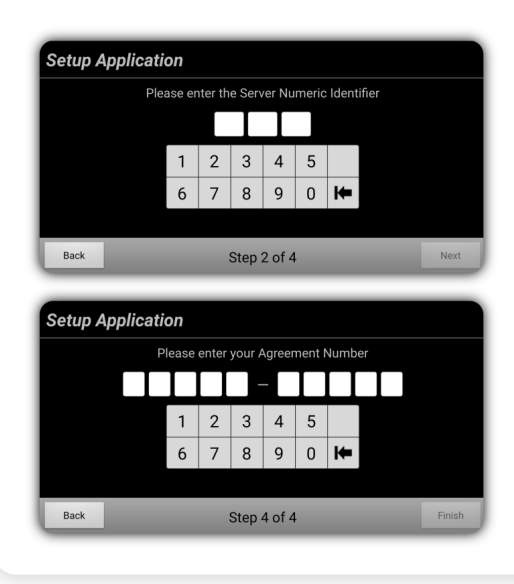

• Enter server code - this code will be the same throughout your healthcare service and will be provided by your clinician

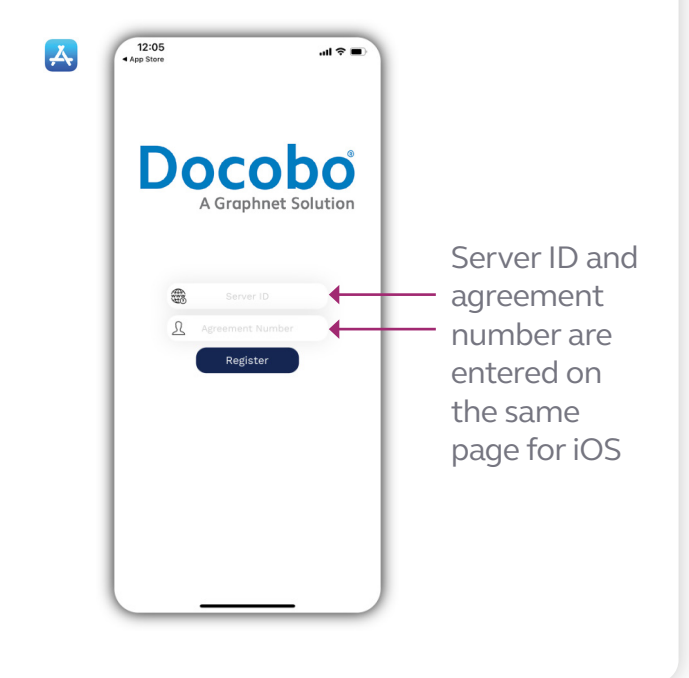

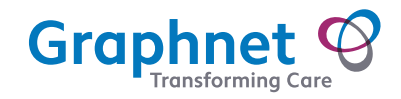

Accept the 'Privacy statement' and 'Licence agreement'

 prior to any Personal Identifiable Data (PID) being
 shown on the device, the 'privacy statement' and
 'licence agreement' information must be reviewed and accepted

#### DOCOBO PRIVACY STATEMENT V8

Testing updating the DOCOBO PRIVACY STATEMENT to version 6 Your privacy is very important to Docobo and we understand how important it is to you. This page describes the Docobo Privacy Policy and how it applies to all information gathered by Docobo when you are on a Docobo website or use any services provided by DOCOBO using mobile communication technology. Once you choose to provide us with any information by which you can be identified, this page describes how your information will be used in accordance with this Privacy Policy. This privacy statement only covers: 1. Docobo websites 2. Docobo Apps It lagree OK

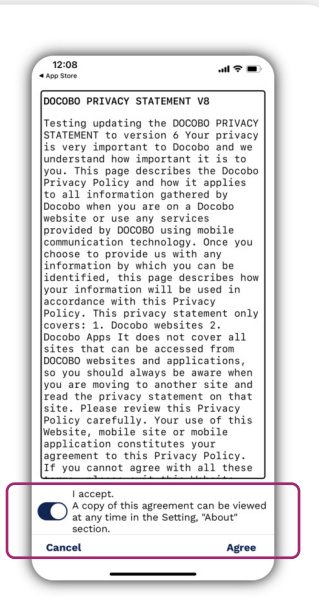

A

### 4. App navigation

When successfully registered to the app, you will be presented with the 'home screen'

If there are any outstanding scheduled questions to be completed, this will be presented on the home screen. Tap 'OK' (android) or on the text (iOS) to begin

If there are no outstanding questions then this option will not be present

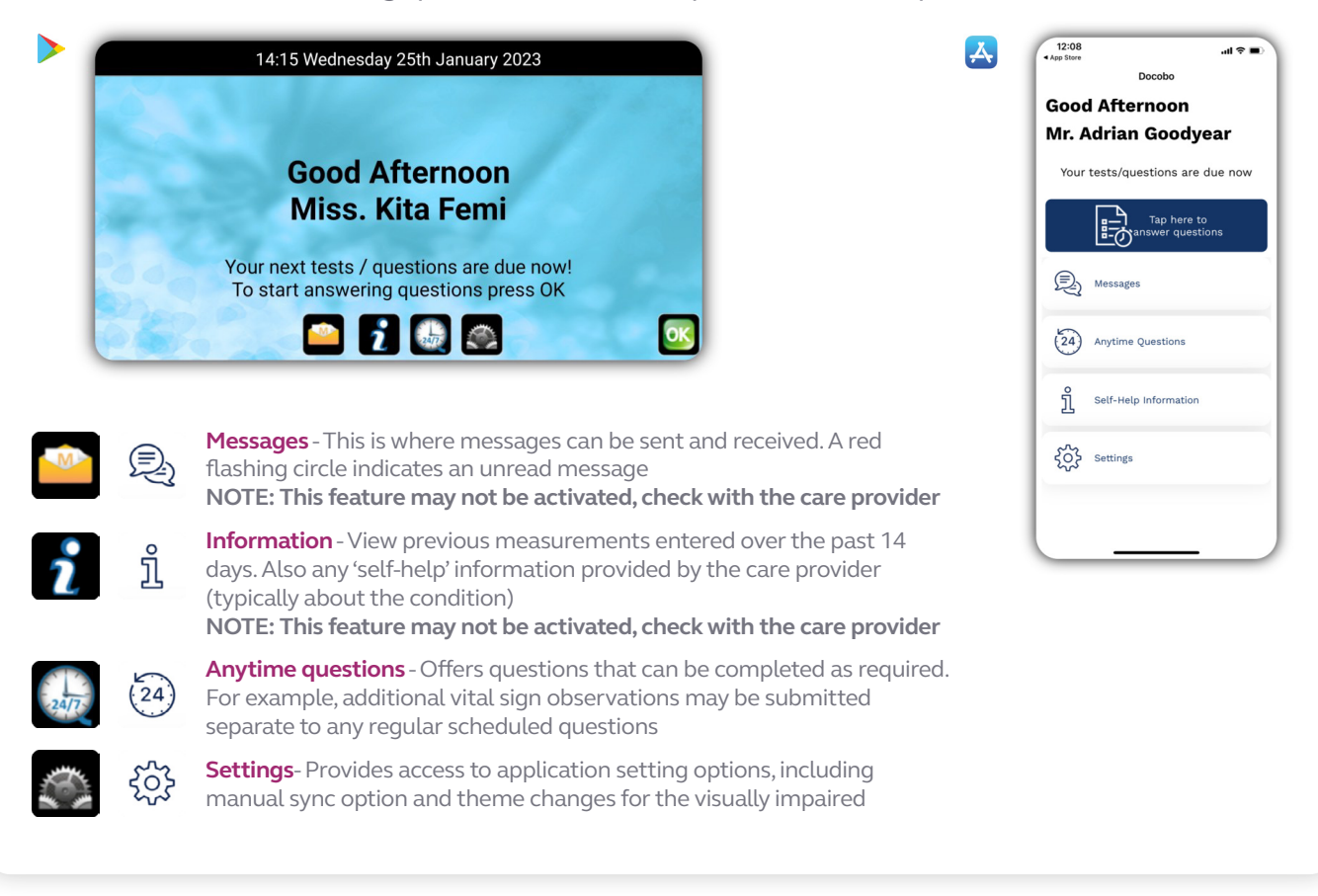

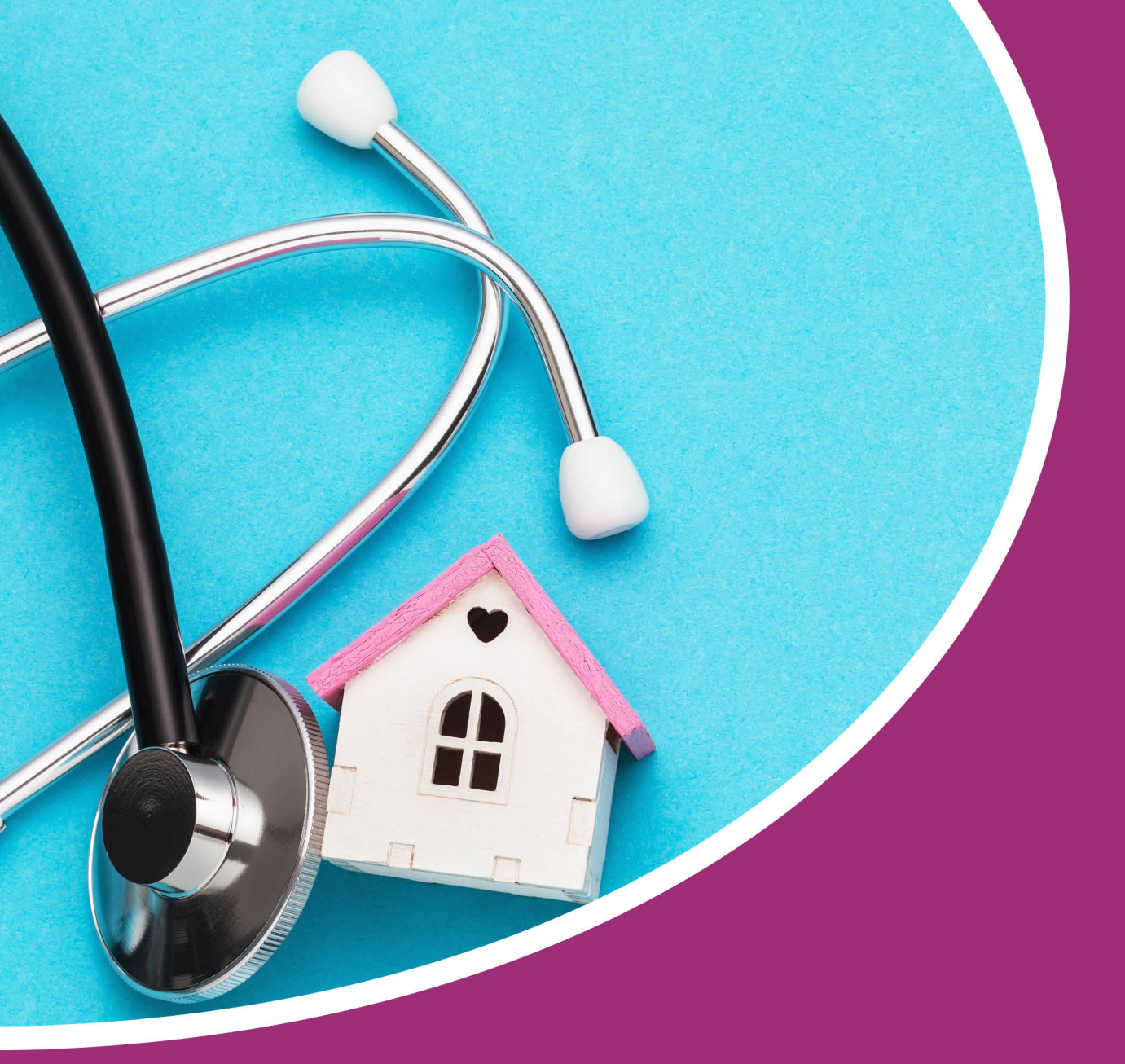

For technical assistance call 01372 899031

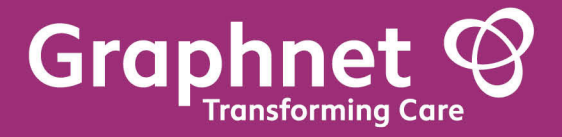

Docobo is a wholly owned subsidiary of Graphnet Health Limited Docobo 21 High Street Bookham Surrey KT23 4AA Graphnet Health Limited Ground Floor Building 5 Caldecotte Lake Drive Caldecotte Milton Keynes Buckinghamshire MK7 8LE T +44 (0)3330 771 988 E info@graphnethealth.com www.graphnethealth.com